## 성적확인 및 성적증명서 발급 안내

1. TOPIK 홈페이지에 접속하여 화면 상단 메뉴의 [나의시험정보] - [성적확인] 메뉴 클릭

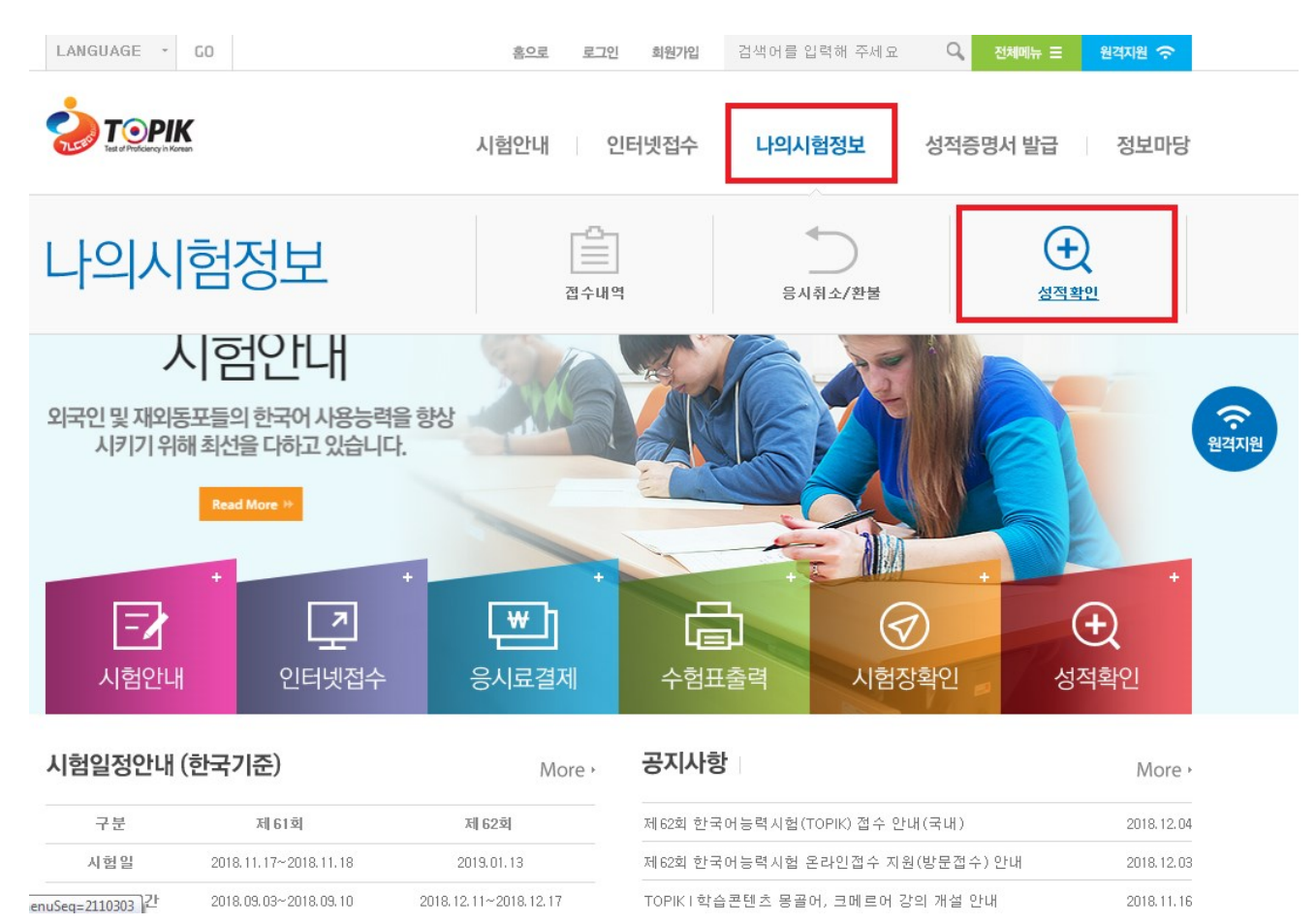

## 2. [성적확인] 메뉴에서 시험 회차, 수험번호, 생년월일을 입력하고 [CLICK] 버튼 클릭

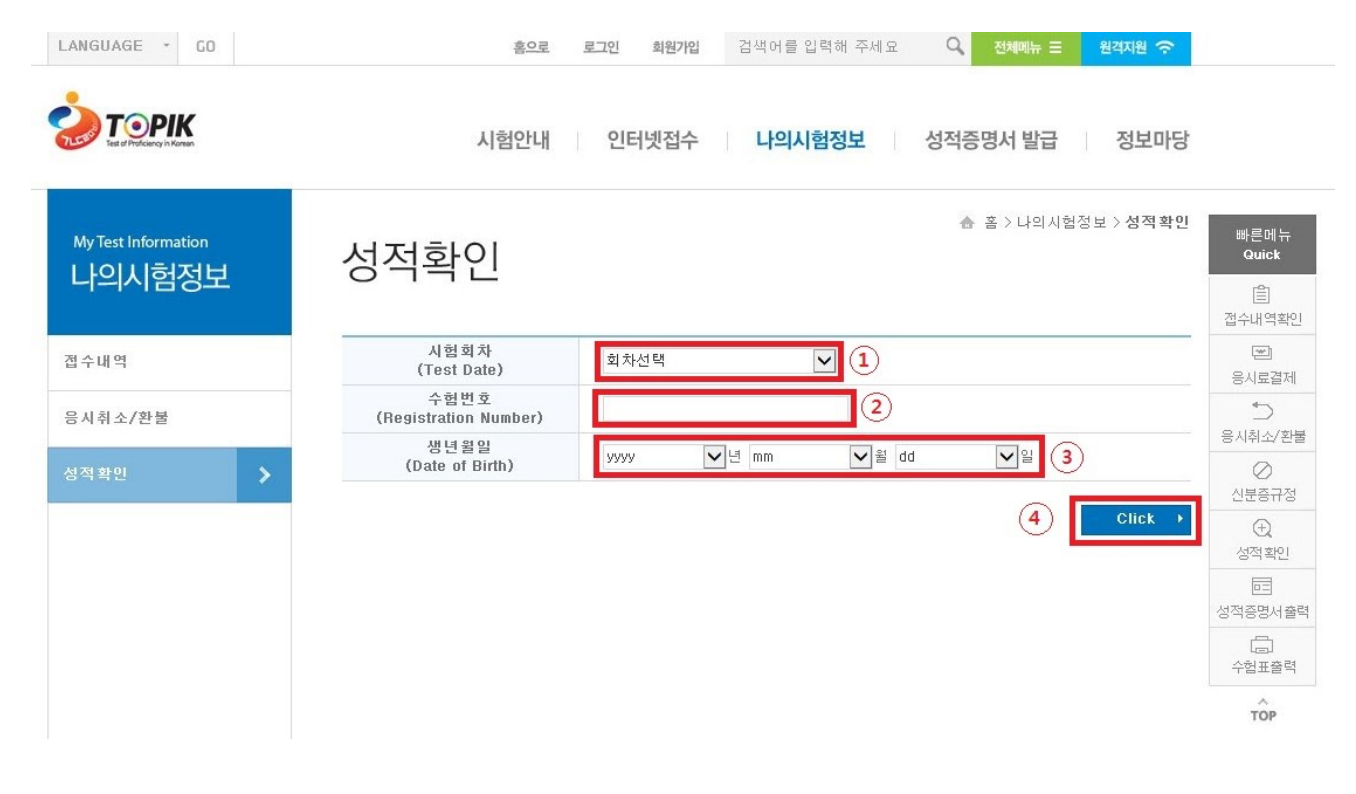

LANGUAGE \* GO 검색어를 입력해 주세요 🔍 전체에뉴 \Xi 원격지원 穼 홈으로 로그인 회원가입 ΤΟΡΙΚ 시험안내 인터넷접수 나의시험정보 성적증명서 발급 정보마당 ☆ 홈 > 나의시험정보 > 성적확인 빠른메뉴 Quick My Test Information 성적확인 나의시험정보 Ê 접수내역확인 성적확인 ~ 접수내역 응시료결제 - 어휘문법영역은 34회차 시험까지만 해당되며, 개편체제 후(35회차부터) 어휘문법영역은 해당없음 5 응시취소/환불 시험수준 <u>~</u> 듣 기 평 균 미이 기고 합격 여부 어휘 읽 총 응시취소/환불 증명서발급 회차 수험번호 영문이름 문법 기 7 점 발표일  $\oslash$ TOPIK II 발급신청 42 64 50 156 52 4급 합격 -신분증규정 2018.11.29  $\oplus$ 성적확인 1 성적증명서 출력 수험표출력 TOP

3. 화면에서 시험 성적 확인. 성적증명서가 필요한 경우 [발급신청] 버튼 클릭

4. [성적증명서 신청] 메뉴에서 시험회차, 수험번호, 생년월일을 입력하고 [CLICK] 버튼 클릭

| LANGUAGE - GO                 | 홈 <u>으로 로그인 회원가입</u> 검색어를 입력해 주세요 🔍 전체에뉴 \Xi 원격자원 🔿 |                                |
|-------------------------------|-----------------------------------------------------|--------------------------------|
|                               | 시험안내 인터넷접수 나의시험정보 <b>성적증명서 발급</b> 정보마당              |                                |
| Test Results<br>성적증명서 발급<br>① | · 홈 > 성적증명서발급 > 성적증명서발급 > 성적증명서 신청<br>성적증명서 신청<br>2 | 빠른메뉴<br>Quick<br>(슬)<br>접수내역확인 |
| 성적증명서 신청 🔉                    | 시험회차<br>(Test Date) 제62회 2019.01.13 🔽               | ( <b>또</b> )<br>응시료결제          |
| 성적증명서 출력                      | 수험번호<br>(Registration Number)                       | ●<br>응시취소/환불                   |
| 증명서 진위여부 확인                   | 영년월일<br>(Date of Birth) 9999♥년 mm♥월 dd♥일            | ⊘<br>신분증규정                     |
|                               |                                                     | (土)<br>성적확인                    |
|                               |                                                     |                                |
|                               |                                                     | ()<br>수험표출력                    |
|                               |                                                     | TOP                            |

## 5. 필요한 성적증명서 수량을 입력하고 [신청 - CLICK] 버튼 클릭

Ex) 성적증명서 2 장이 필요한 경우, 숫자 2 를 입력

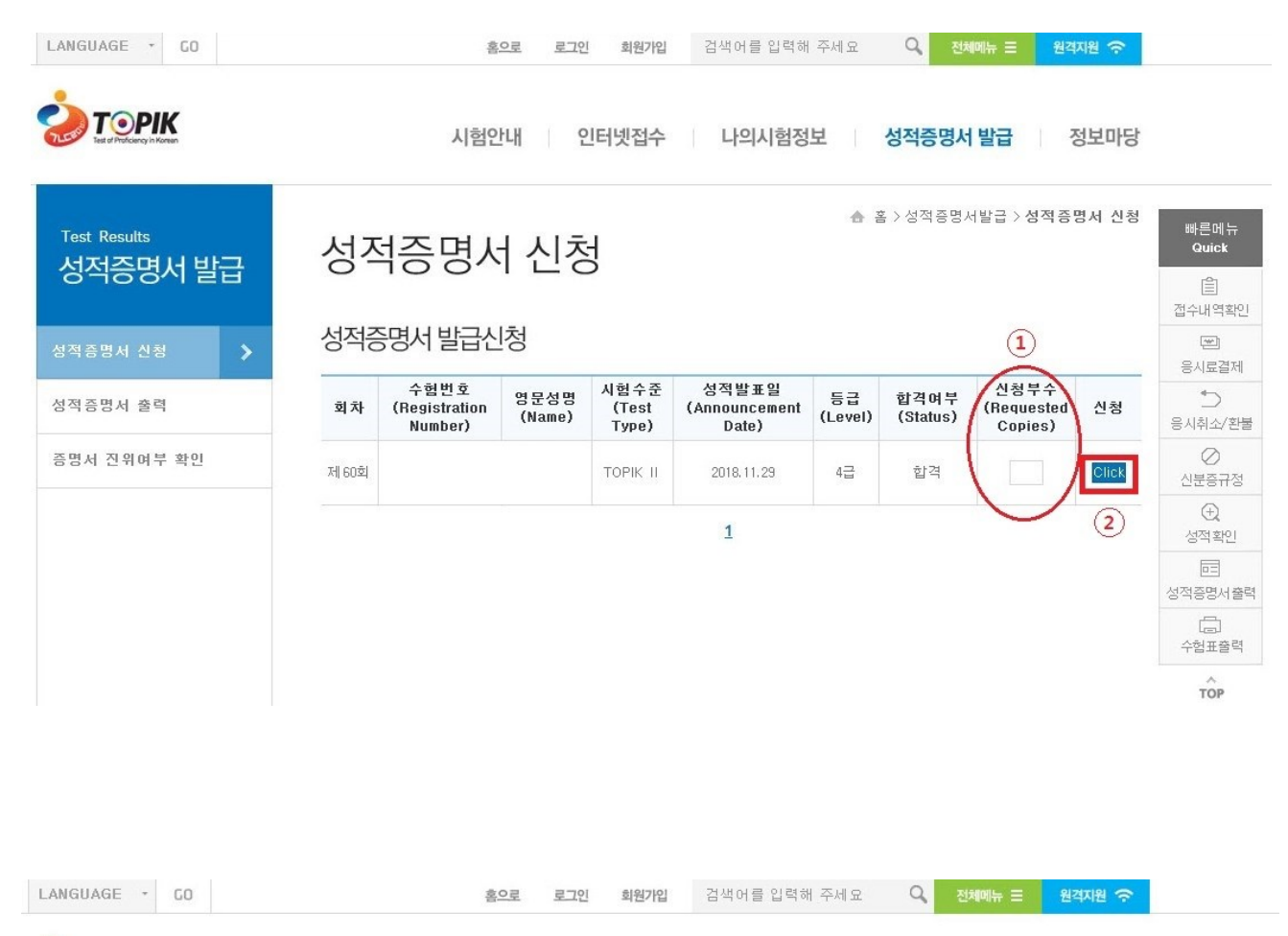

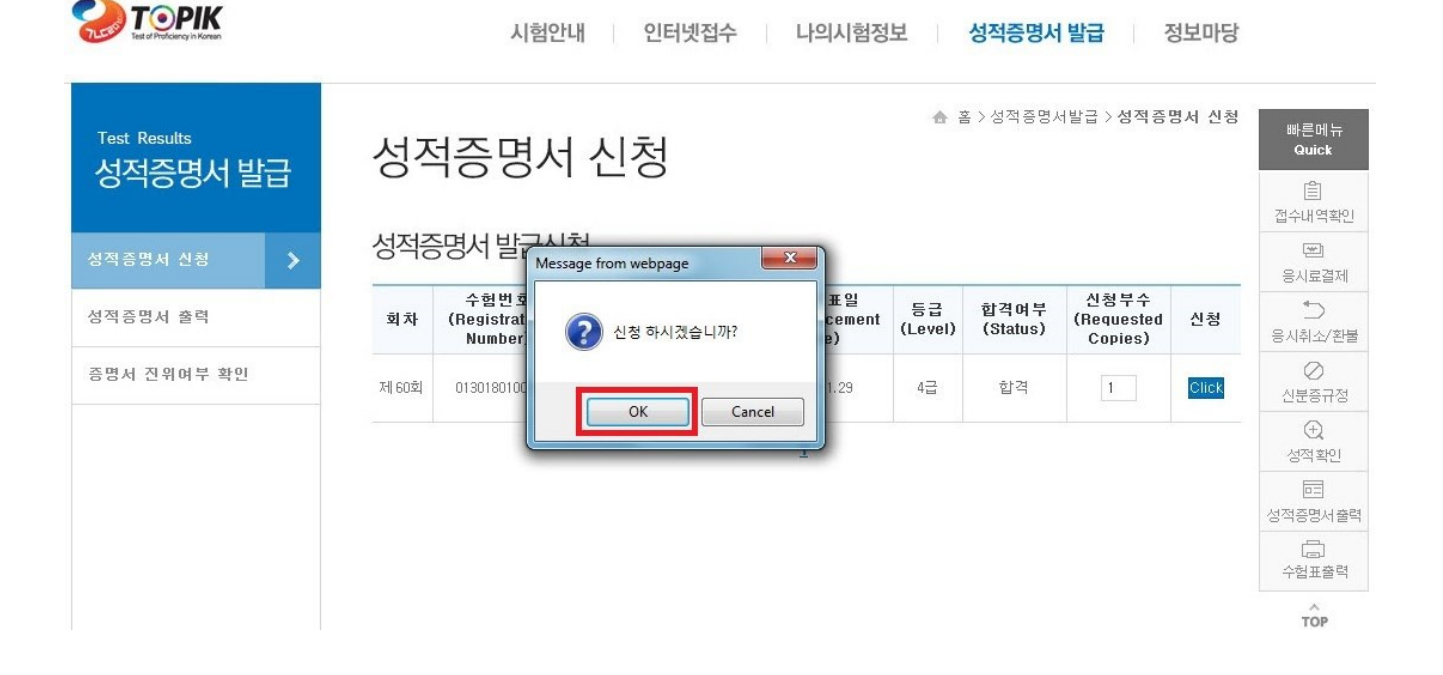

## 6. 화면 오른쪽의 [출력 - PRINT] 버튼을 클릭

| LANGUAGE - GO           |                                                                                                    | <u>홍이</u>                    | 로 로그인 회원가입                       | 검색어를 입         | 력해 주세요 🛛 🔍              | 전체메뉴 ☰                      | 원격지원 🔶        |                     |
|-------------------------|----------------------------------------------------------------------------------------------------|------------------------------|----------------------------------|----------------|-------------------------|-----------------------------|---------------|---------------------|
|                         |                                                                                                    | 시험안니                         | 1 인터넷접수                          | 나의시험           | 험정보 성적                  | 증명서 발급                      | 정보마당          |                     |
| Test Results<br>서거즈머니바그 | · 홈 > 성적증명서발급 > 성적증명서발급 > 성적증명서 출력                                                                                                |                              |                                  |                |                         |                             | 빠른메뉴<br>Quick |                     |
| 성식증명지 말답                | 0                                                                                                    |                              | _ 1                              |                |                         |                             |               | ( <u></u><br>접수내역확인 |
| 성적증명서 신청                | 회차                                                                                                    | 신청일<br>(Application<br>Date) | 수험번호<br>(Registration<br>Number) | 영문성명<br>(Name) | 생년윌일<br>(Date of Birth) | 배수<br>(Requested<br>Copies) | 출력            | (포))<br>응시료결제       |
| 성적증명서 출력 >              | 제 60회                                                                                                    | 2018.12.12                   |                                  |                |                         | 1매                          | Print         | *<br>응시취소/환불        |
| 증명서 진위여부 확인             | 1                                                                                                    |                              |                                  |                |                         |                             | ⊘<br>신분증규정    |                     |
|                         | - [Print]버튼이 보이는 경우에는 버튼을 눌러 출력하시기 바랍니다.<br>- [Print]성적증명서 미리보기 창이 보이지 않는 경우 [정보마당1] - <b>[FAQ]</b> 를 참고해주시기 바랍니다.                |                              |                                  |                |                         |                             | (土)<br>성적 확인  |                     |
|                         | - 위 방법으로도 성적증명서 미리보기 창이 보이지 않는 경우에는 02-3668-1331로 문의하여주시기 바랍니다.<br>- ※ 화면이 하얗게 나오면서 '액세스가 거부되었습니다' 또는 '작업을 완료하였습니다'라는 메시지가 보이는 경우 |                              |                                  |                |                         |                             |               |                     |
|                         | 인터넷익스플로어 아이폰에 마우스 오른쪽버튼 클릭 -> 판리자권한으로 실행한 화면에서 다시 시도해보시기 바랍니다.                                                                    |                              |                                  |                |                         |                             | (급)<br>수험표출력  |                     |
|                         |                                                                                                    |                              |                                  |                |                         |                             |               | TOP                 |

7. 성적증명서 미리보기 창에서 ①문서확인번호(문서 오른쪽 상단)와 ②직인(문서 하단)이
보이면 ③인쇄아이콘(화면 왼쪽 상단)을 클릭하여 인쇄

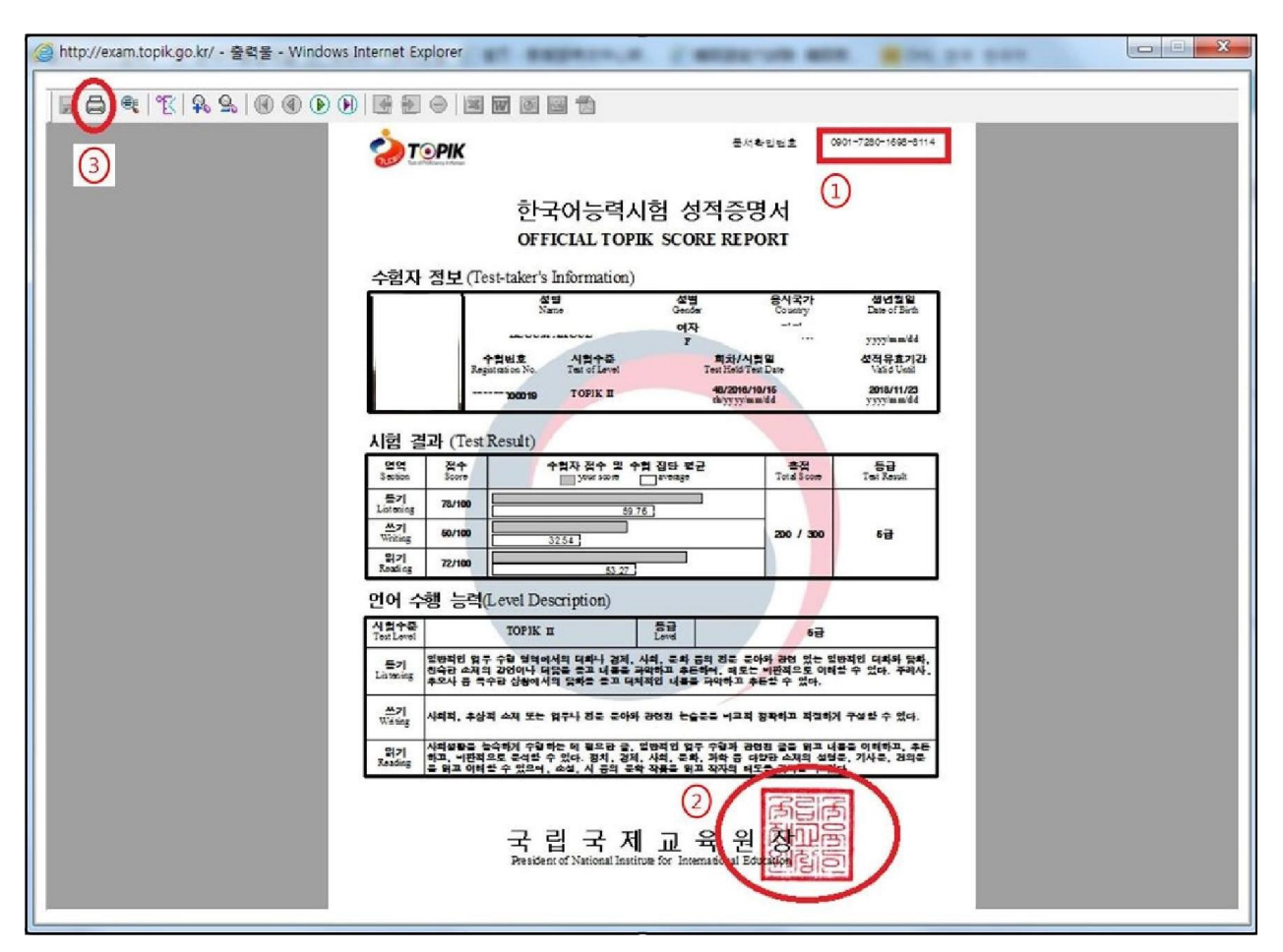